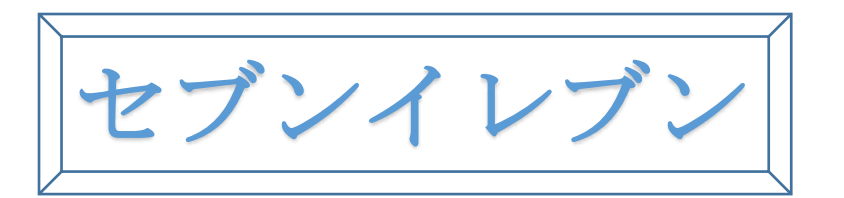

# セブン-イレブン店頭(レジ)にてお支払いします

「払込票番号」または「払込票リンク」をレジでご提示のうえ、お支払いくだ さい。

- ・お支払い期限にご注意ください。払込票にてお支払い期限をご確認ください。
- ・領収書は大切に保管してください。
- ・セブン-イレブン店頭でのお手続きに関する不明点は、セブン-イレブンさまに
   お問い合わせください。
- ・お支払いは現金または nanaco のみとなります。クレジットカード等ではお支払い いただけません

|                                                                                      | インターネ                                                               | ックトショッピング払込票<br>ノブン代金収納サービス払込票)                                                                                 |
|--------------------------------------------------------------------------------------|---------------------------------------------------------------------|----------------------------------------------------------------------------------------------------|
| 0                                                                                    | 受付方法                                                                | CARLES MANAGEMENT                                                                                               |
| お支払いのみ                                                                               | お客様名                                                                | Million III 48                                                                                                  |
|                                                                                      | 弘込先名                                                                | the design of the second design of the second second second second second second second second second second se |
|                                                                                      | 払込業番号                                                               |                                                                                                    |
| 0.15.2.0                                                                             | 私込金額                                                                | 1 1 1 2 1                                                                                                    |
| お渡し商品なし                                                                              | 私込耕限                                                                | CONTRACTOR IN CONTRACTOR                                                                                        |
|                                                                                      | お渡し方法                                                               | A REAL PROPERTY AND A REAL PROPERTY.                                                                            |
| <ul> <li>(2)私込金8</li> <li>(3)方支払し</li> <li>(4)廃品・サ</li> <li>(セブン)</li> </ul>         | iをお支払いください。)<br>い強いた情報が払込夫<br>ービス等の提供方法は<br>ーイレブン店舗での商              | に決測されます。<br>に通知されます。<br>お込みより実内されております。<br>品のお渡しはありません!)                                                        |
| ご注意「i@FARACCE<br>・ ####107 EREAT                                                     | い<br>開口をでに発生にてお願い<br>マイドカードでの方支払いは<br>でくだから、立知において用<br>でのみ目前いたが可能にな | RELます。<br>できません)<br>資料は毎にません。<br>への場合、センシーイルブン連携ではお曲をお受けすることはできません。<br>それつことができません。                             |
| (ウムジントカード・フリン<br>受援届は大切に保管し<br>私立周期を通ぎたぶう<br>私込周期を通ぎたぶう<br>に注え内容についての<br>ここ不明な点がごがいま | お開会せの変更・取消・通道<br>したら、下記道秘先にお問う                                      | 11日1日11-11-11-11日日1日11日11日11日11日11日<br>1日1134-1-<br>1日1134-1-                                                   |

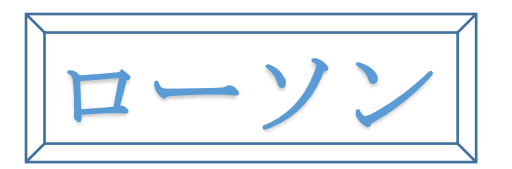

## ① Loppi 端末 トップメニュー

ローソン店舗に設置されている Loppi 端末にてお手続きを開始します。 控えた「受付番号」および「電話番号」をお持ちの上、Loppi 端末のトップ画面から 「各種番号をお持ちの方」ボタンを選択してください。

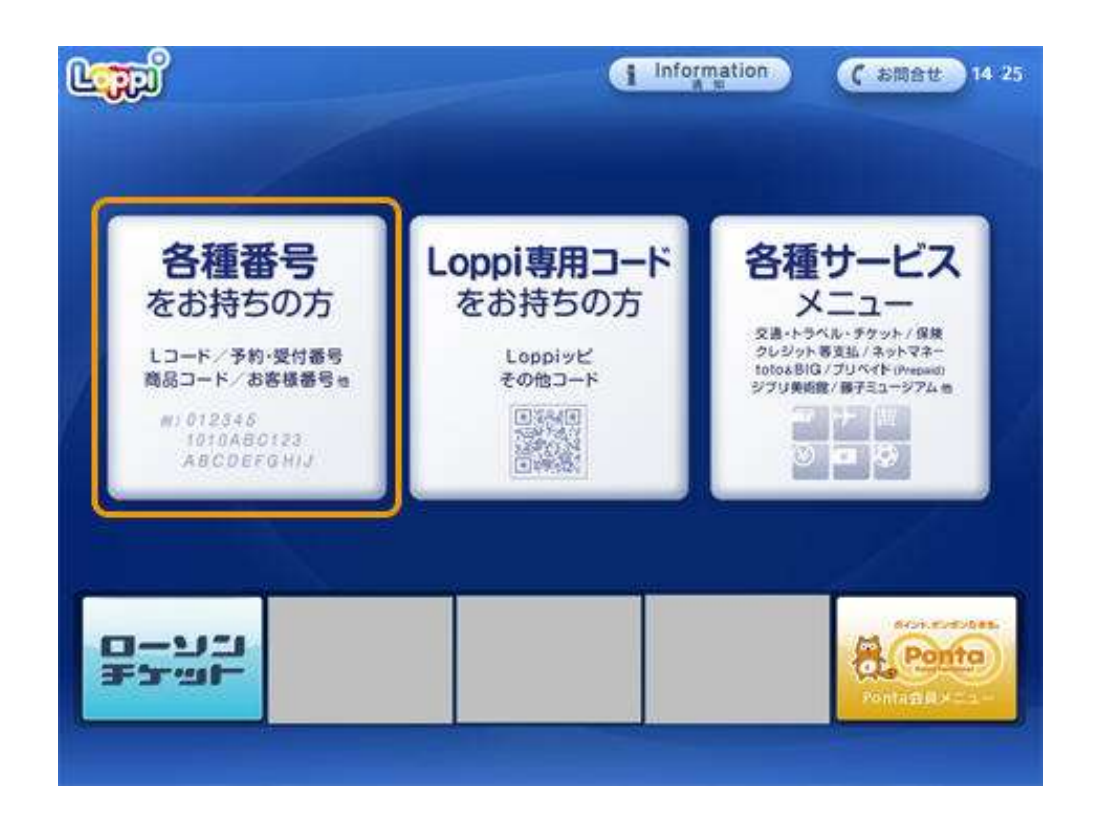

## ②受付番号を入力

「受付番号」を入力し、「次へ」ボタンを押します。

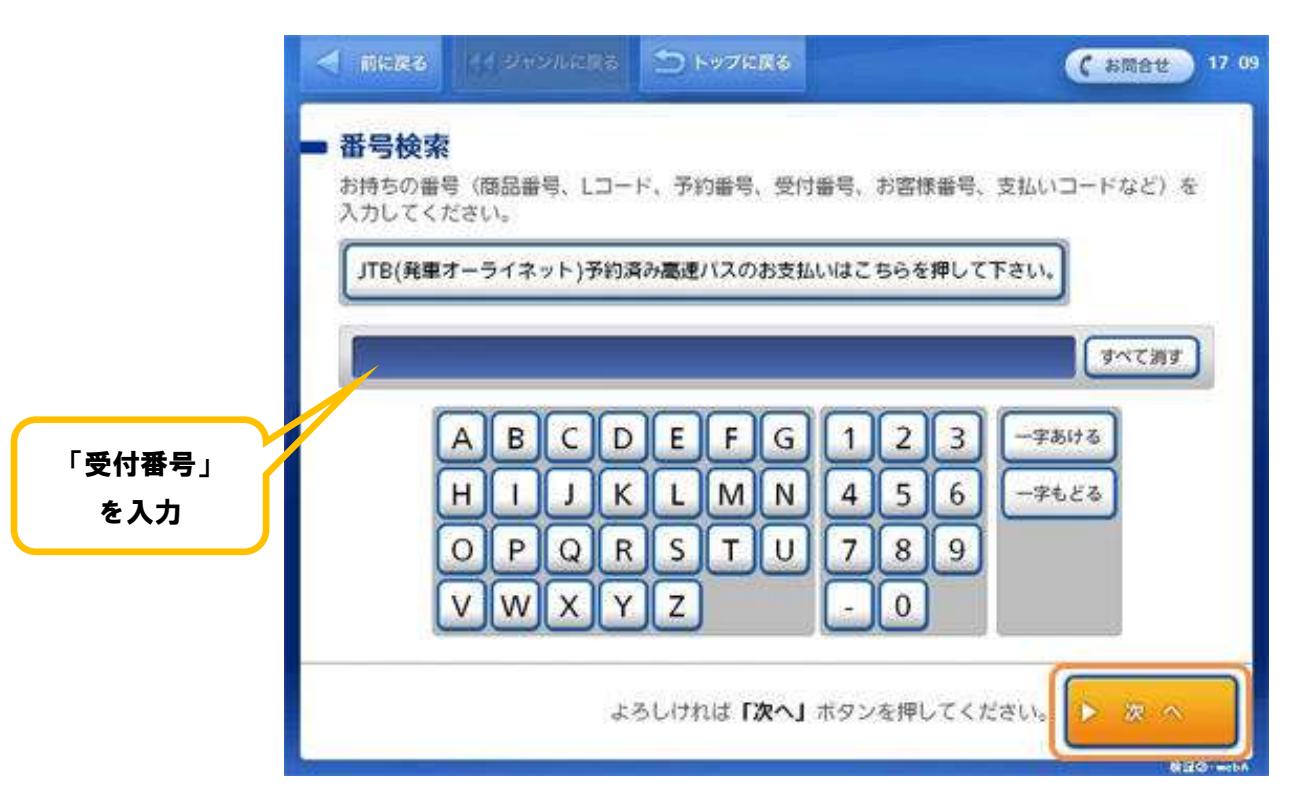

決済時に入力した「電話番号」を入力し、「次へ」ボタンを押します。

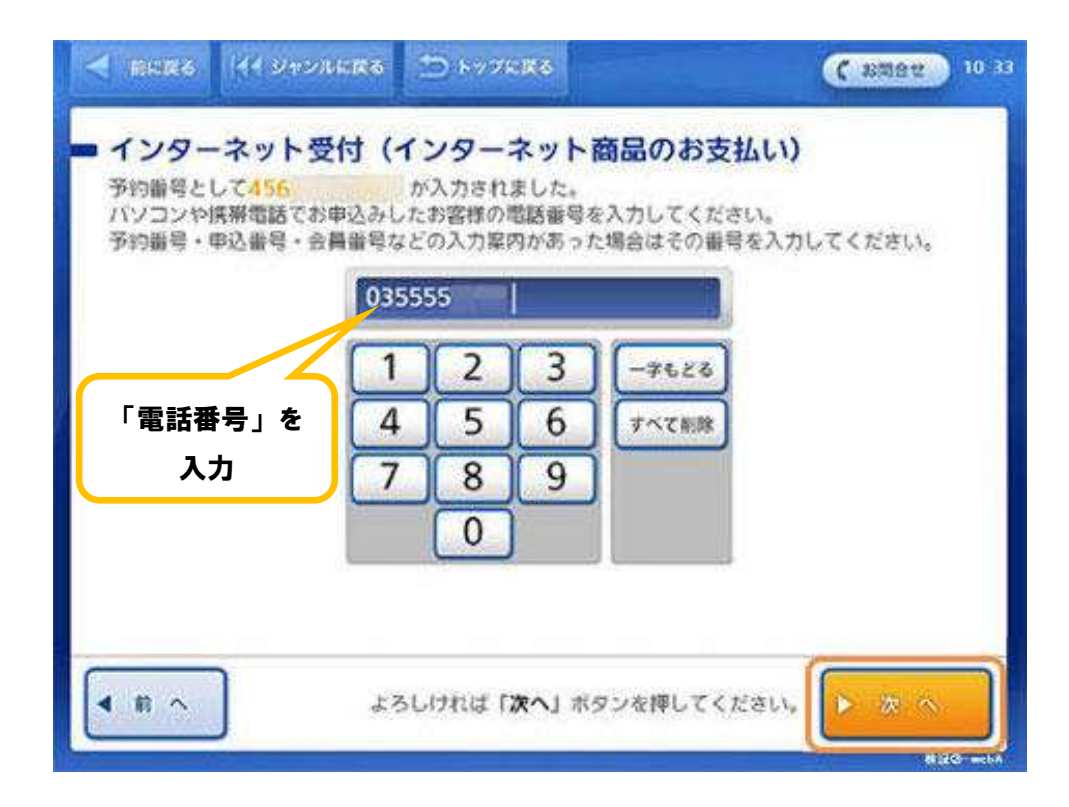

### ④お申し込み内容のご確認

お申し込み内容をご確認の上、「はい」ボタンを押します。

### ⑤注意事項のご確認

お支払い時の注意事項をご確認の上、「確定する」ボタンを押します。

#### ⑥申し込み券の受け取りとお支払い

Loppi 端末から「申込券」が出力されます。 「申込券」をレジにご提示のうえ現金でお支払いください。 なお、「申込券」の有効期限は出力から 30 分です。 代金と引き換えに「領収書」をお渡ししますので、必ずお受け取りください。

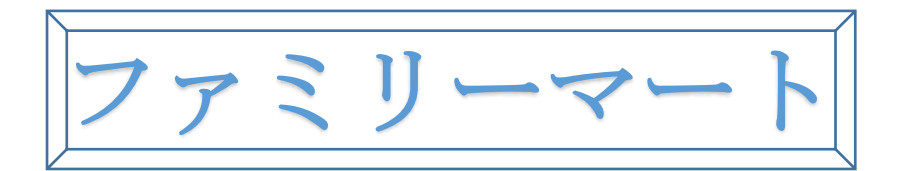

## ①端末 Fami ポート トップメニュー

ファミリーマート店舗に設置されている Fami ポート端末にてお手続きを開始します。 控えた各種番号2点(企業コードと注文番号)をお持ちの上、Fami ポートのトップ画面に ある、「代金支払い(コンビニでお支払い)」ボタンを選択してください。

|       | 代金支払い<br>(コンビニでお支払い)<br>Payment / Charge |                                           | 金融サービス /<br>International Mone | /国際送金など<br>y Transfer Service      |
|-------|------------------------------------------|-------------------------------------------|--------------------------------|------------------------------------|
|       |                                          |                                           | クーポン券<br>福利厚生サービス 3            |                                    |
|       | <u></u>                                  | スポーツくじ<br>◎◎◎ =ie 5                       | (1)100 航3<br>高速                | 2券 🛧 6                             |
|       |                                          |                                           | 申込·保険                          | ·請求·募金 7                           |
|       | <sup>商物の</sup> 発送・受取<br>8                | プリペイド<br>#774-/7-40/####<br>#558/#*#### 9 | 二次元<br>ノ(ーコード来を<br>あゆちの方<br>10 | レジズ<br>ノ(ーコードを<br>現み取れ<br>なかった方 11 |
| ーはこちら | <mark>itte</mark> Samiss-v               |                                           | 国税の納付                          |                                    |

## ②番号を入力するを選択

「 番号を入力する 」を選択します。

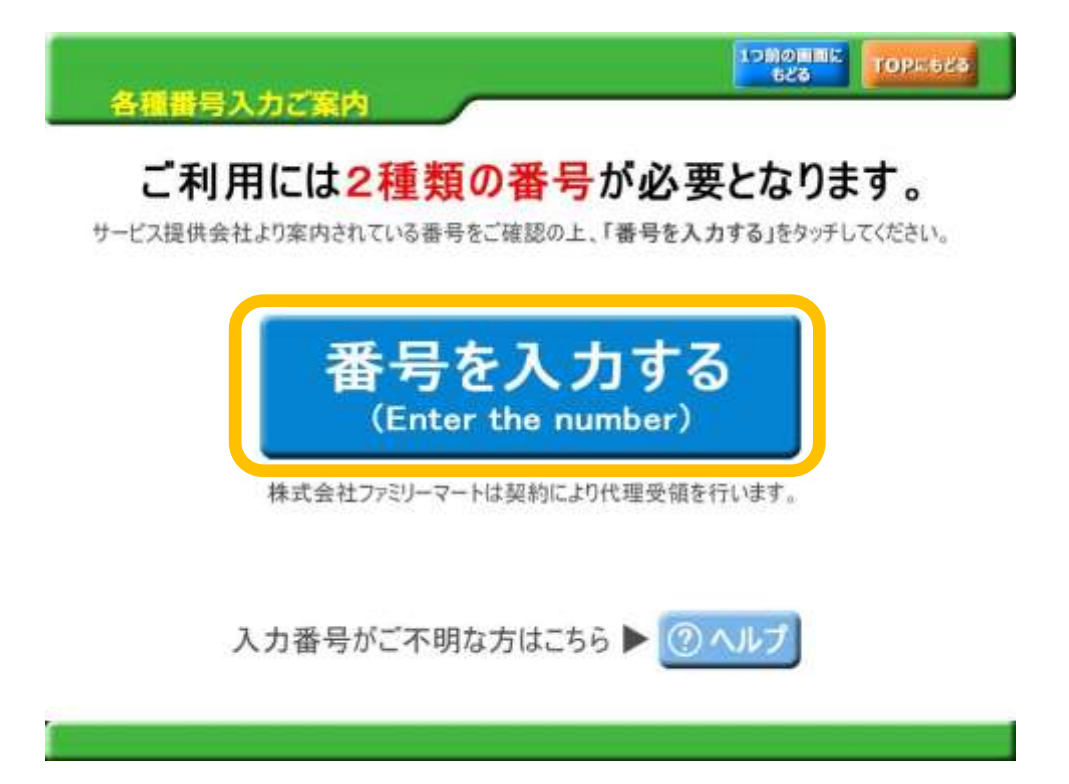

## ③第1番号(企業コード)を入力

「企業コード」20020を入力し「OK」ボタンを押します。

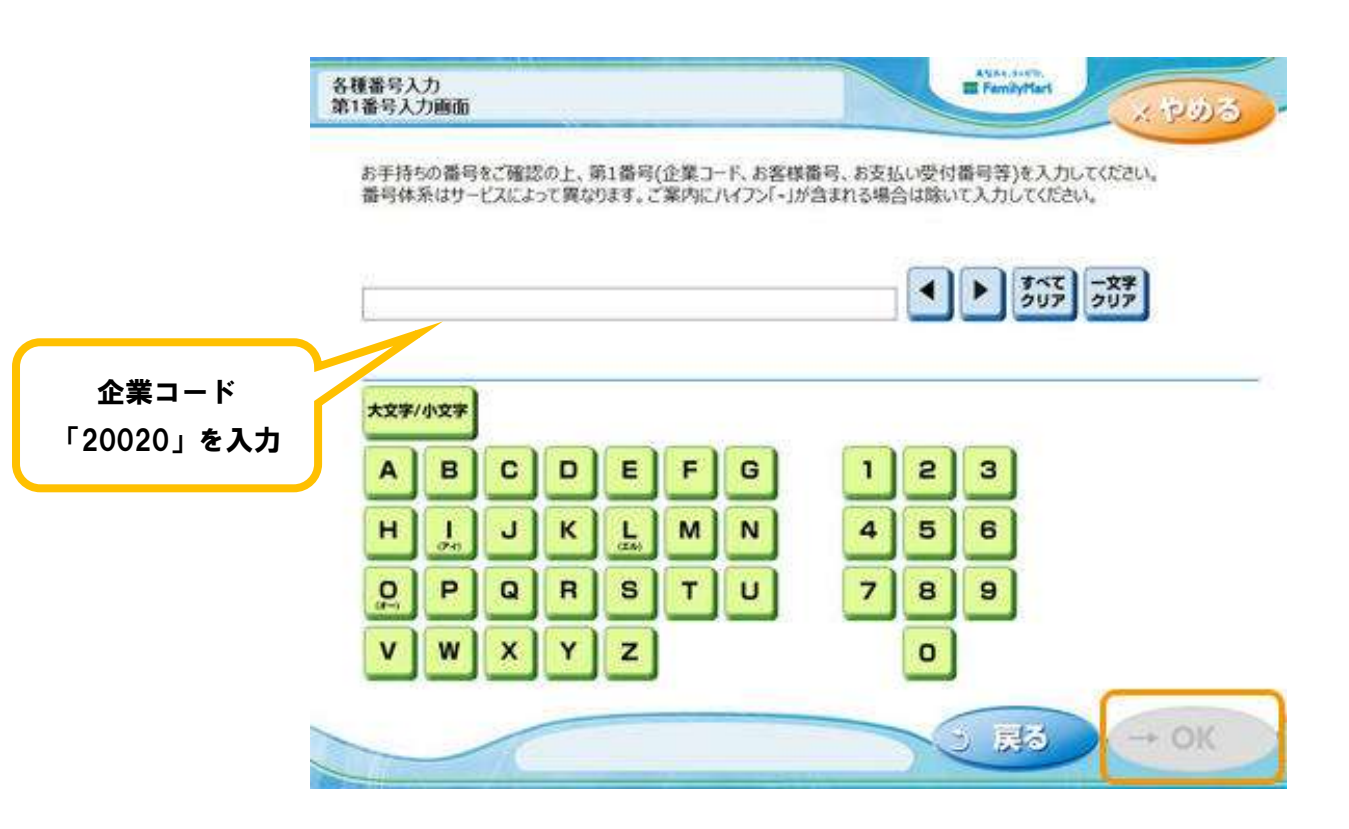

### ④第2番号(注文番号)を入力

8で始まる「注文番号」12桁を入力し「OK」ボタンを押します。

|               | 各種番号入力<br>第2番号入力画面                                                                                                    | E FamilyHart                                                                                                    | × 905                                     |
|---------------|----------------------------------------------------------------------------------------------------|----------------------------------------------------------------------------------------------------|-------------------------------------------|
|               | お手持ちの番号を確認のうえ入力し「OK」を押し<br>[収納業発行] 8で始まる注文番号(数字12桁)(例:8<br>[プバイド] 7で始まる注文番号(数字12桁)(例:7<br>[ギフト] 6で始まる注文番号(数字12桁)(例:50 | てください。<br>01001234567)(ハイフン「-」が含まれている場合は、ハイフンを除い<br>01001234567)(ハイフン「-」が含まれている場合は、ハイフンを除い<br>0001234567)(ハイフン「-」が含まれている場合は、ハイフンを除い | で入力して(だおい、)<br>て入力して(だおい、)<br>て入力して(だおい、) |
|               |                                                                                                    |                                                                                                    | -文字<br>/リア                                |
| 「注文番号」<br>を入力 |                                                                                                    | 123                                                                                                    |                                           |
|               |                                                                                                    | 4 5 6<br>7 8 9                                                                                                    |                                           |
|               |                                                                                                    | 0                                                                                                    |                                           |
|               |                                                                                                    | 3 戻る                                                                                                    | -> OK                                     |

## ⑤ご注意事項の確認と同意

注文内容をご確認いただいた後、「同意して進む」ボタンを押します。

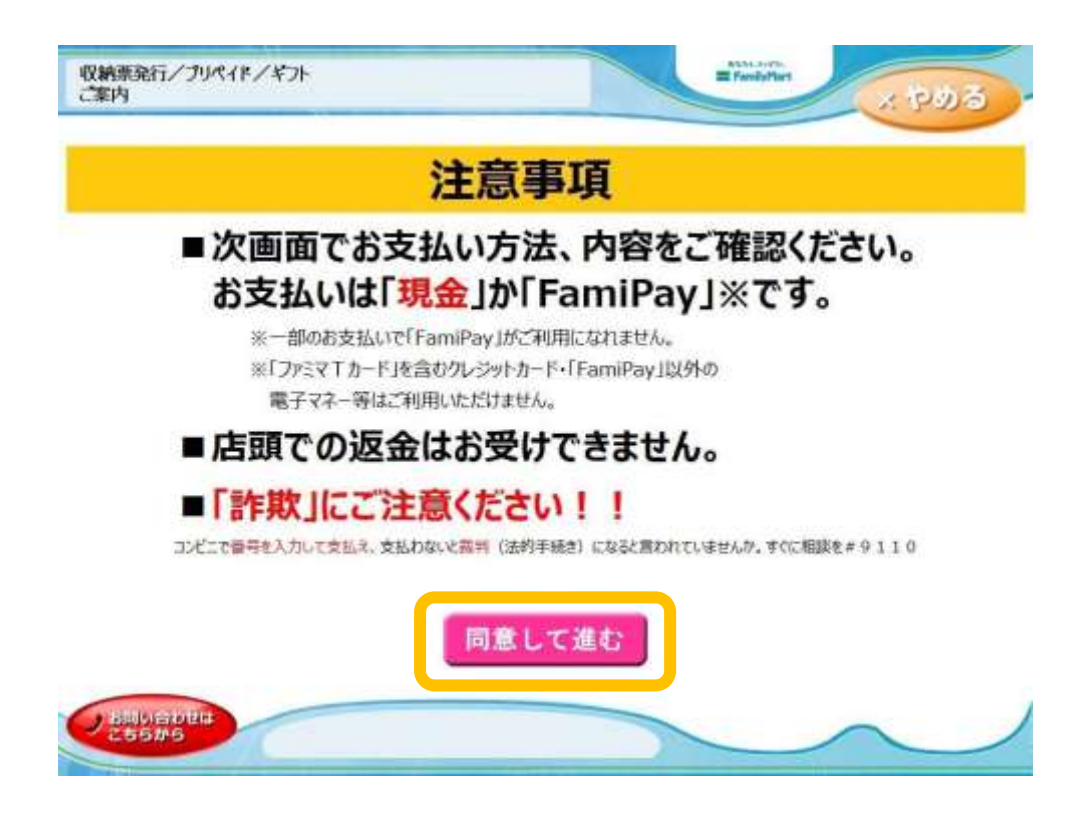

#### ⑥お支払い内容の確認

お客さまのご注文内容の確認画面が表示されます。 お支払方法と内容をご確認頂いた後、「確認」ボタンを押します。

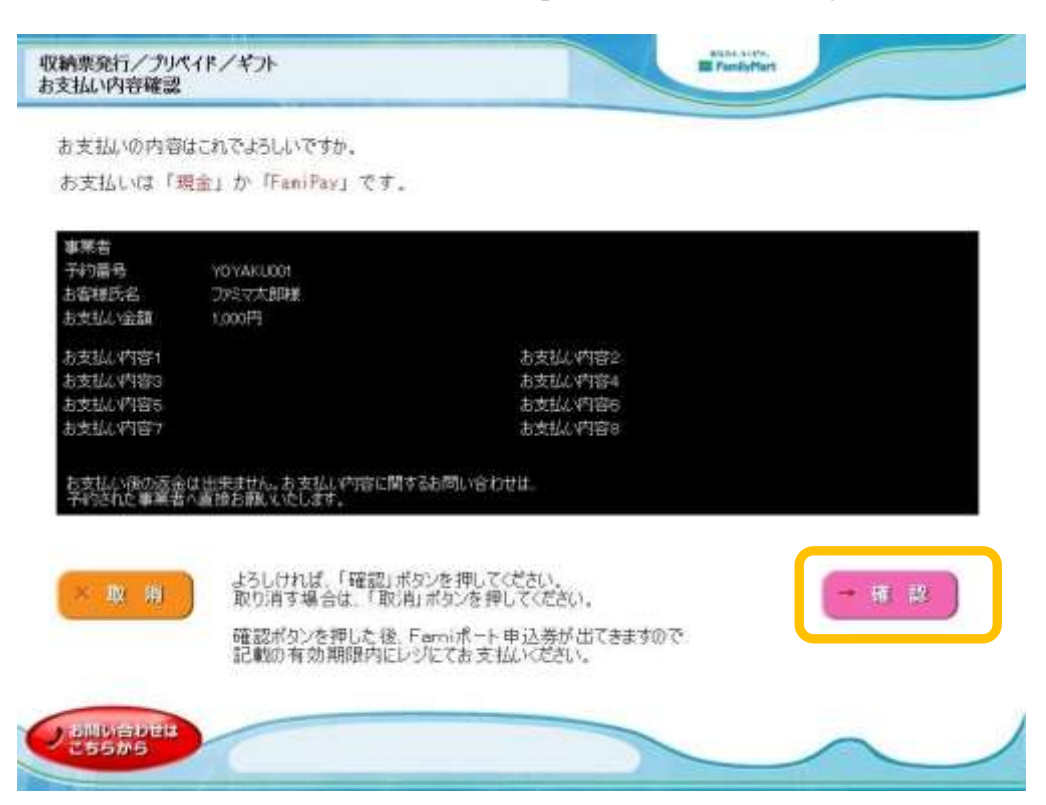

### ⑦申込券の受け取りとお支払い

Fami ポート端末から「申込券」が出力されます。 「申込券」をレジにご提示のうえ現金でお支払いください。 なお、「申込券」の有効期限は出力から 30 分です。

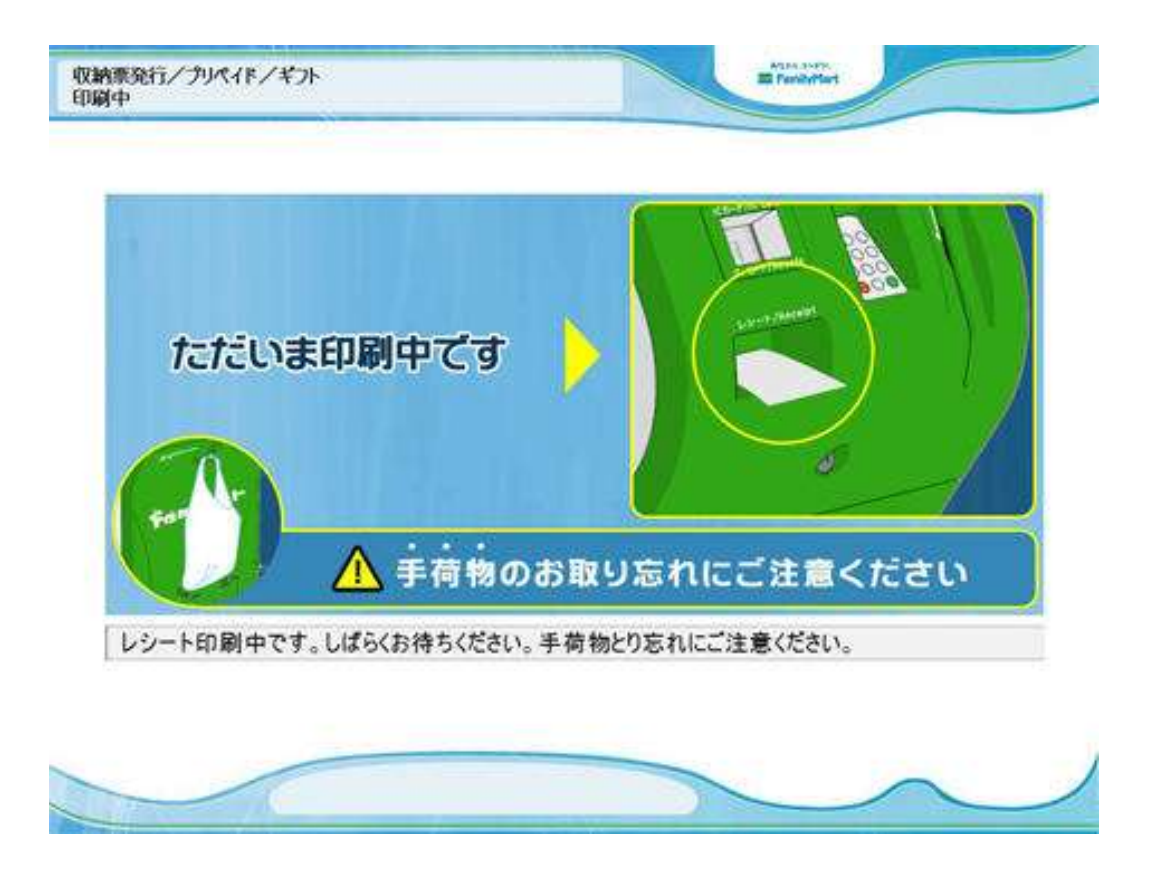

 ・2017 年 3 月 31 日をもって、ファミマ T カードでのクレジット支払い利用は 終了しました。